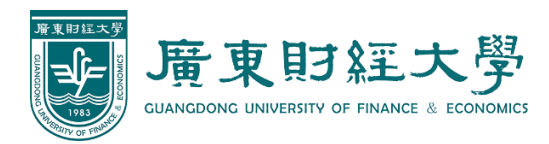

# 广财慕课平台技术操作 指引手册

继续教育学院 网络教育学院编制2020年2月14日

| 目录                      |    |
|-------------------------|----|
| 一、"广财慕课"平台介绍            | 1  |
| 二、"广财慕课"平台网络教学模式和技术操作指引 | 1  |
| 1、基于"广财慕课"+引进慕课资源实现网络教学 | 1  |
| 2、基于"广财慕课"+自建课程资源实现网络教学 | 2  |
| 3、基于雨课堂实现直播教学           | 3  |
| 三、"广财慕课"平台简易操作指引        | 3  |
| 1、"广财慕课"平台教师简易操作指引      | 4  |
| 2、"广财慕课"平台学生简易操作指引      | 13 |
| 四、雨课堂操作指引               | 13 |
| 1、雨课堂教师简易操作指引           | 13 |
| 2、雨课堂学生简易操作手册           |    |
| 五、培训视频                  |    |
| 六、技术咨询                  |    |

## 一、"广财慕课"平台介绍

"广财慕课"平台(网址: https://gdufemooc.yuketang.cn)是由北京慕 华信息科技有限公司基于自有"学堂在线"MOOC平台为我校定制开发的一套在 线学习MOOC+SPOC平台,面向广东财经大学普教本硕在校生、继续教育学生和社 会学习者提供在线课程学习,由学校网络教育学院负责运维。该平台具有慕课资 源和自主学习系统支持,教师可借助于慕课资源和学习系统开展混合式教学。教 师也可在该平台上建设自己的慕课,形式不仅限于视频类的慕课课程,还包括文 档、课件等各种各样的教学资源。教师在开展网络教学的同时也可获取学生学习 过程数据用于教学支撑。任何拥有网络环境的学生及社会学习者均可通过该平台 加入课程学习慕课资源。

## 二、"广财慕课"平台网络教学模式和技术操作指引

根据我校《关于做好疫情期间网络教学工作的通知》要求,开学后根据疫情 情况,按"离校不离教、停课不停学"的工作原则,向学生提供学习资源、在线 辅导答疑或直播、网络教学服务。本指引手册是基于我校"广财慕课"平台和雨 课堂的教学平台功能、结合教师及学生体验等角度综合考虑,现提供三种可选教 学模式及配套技术操作指引,仅供各位老师参考。

#### 1、基于"广财慕课"+引进慕课资源实现网络教学

**模式简介**:教务处提供慕课资源课程清单,教师从课程清单中选择适合自己 开课的课程提交给学院,由学院汇总提交给教务处,然后再由系统管理员将所选 课程引入到我校"广财慕课"平台上,同时设置好教师、课程和班级的对应关系, 这时教师就可以登录"广财慕课"平台开展网络教学了,也可以在原有课程资源 包上进行补充和拓展开放给学生进行网络学习。学生即可在平台上观看慕课视频、 参加作业和测验、参与讨论等学习活动。

模式特点:操作比较简单,有部分可引入的优质慕课课程资源。

推广级别: ★★★★★

**准备工作:**选择适合的课程并引入"广财慕课"平台,教师、学生数据的导入,会使用"广财慕课"平台。(详见本手册第三部分)

#### 实施步骤:

1. 向学生推送慕课视频和作业;

- 2. 学生通过平台网站或 App 学习视频并完成作业;
- 3. 教师通过后台可获取学生学习过程数据;
- 4. 通过平台讨论区或雨课堂等直播工具进行交互;
- 5. 布置课后作业。

**直播预案:**若有直播环节,可提前将直播串讲内容做成视频文件上传至网络 教学平台,或将 PPT 上传至慕课平台课件库,在直播无法进行时,可通过微信群 指导学生进行集中式自主学习和测试。若没有直播环节,则无需直播预案。

## 2、基于"广财慕课"+自建课程资源实现网络教学

**模式简介:**对于没有选择慕课课程资源的教师可在平台上自建课程进行网络 教学,在整合自有视频、PPT、习题等资源的基础上通过"广财慕课"平台建成 一门在线课程,然后借助于"广财慕课"平台的教学功能开展混合式教学。

**模式特点:**需要学习平台建设课程流程和熟悉相关功能,适用于有视频资源或 PPT、习题等资源、有一定计算机应用水平且有意愿的老师。(自建课程需提前联系平台管理技术人员)

推广级别: ★★★

**准备工作:**完整的教学资源,会使用"广财慕课"平台。(详见本手册第三部分)

#### 实施步骤:

1. 拍摄视频, 收集、整理课程资源;

2. 策划课程知识点体系;

3. 在"广财慕课"平台上建设课程基本信息页;

- 4. 按照知识体系上传现有教学资源;
- 5. 课前通过 app 发送预习视频和测试题;
- 6. 学生提前预习;
- 7. 可在规定时间通过直播工具、社交群进行交互;
- 8. 课后通过 app 布置作业。

**直播预案:**若有直播环节,可提前将直播串讲内容做成视频文件上传至网络 教学平台,或将 PPT 上传至网络教学平台,在直播无法进行时,可通过微信群指 导学生进行集中式自主学习和测试。若没有直播环节,则无需直播预案。

#### 3、基于雨课堂实现直播教学

**模式简介:**通过雨课堂进行直播实时网络教学,学生必须在老师规定时间内通过手机或者电脑听课。

模式特点:授课模式接近线下模式,对网络要求很高。

推广级别: ★★★

**准备工作:**有教学 PPT,会使用雨课堂。(详见本手册第四部分)

#### 实施步骤:

- 1. 在规定时间开启直播;
- 2. 学生扫码进入课堂听课,参与互动;
- 3. 课后学生回看进行复习;
- 4. 课后学生完成作业。

**直播预案**:可提前将直播内容做成视频文件上传至网络教学平台,或将 PPT (可配音)上传至雨课堂平台,在直播无法进行时,可通过微信群指导学生进行 集中式自主学习和测试。

## 三、"广财慕课"平台简易操作指引

广财慕课平台是我校日常网络辅助教学的基础平台,平台用户采用实名制

管理,已覆盖我校全体师生。广财慕课平台为学生提供个性化的网络学习空间。 利用平台及学堂在线主站课程资源与学习工具,学生可以随时随地、按照自己的 需求获取教学 资源,参与教学活动,进行交流协作。

#### 1、"广财慕课"平台教师简易操作指引

"广财慕课"网络教学步骤

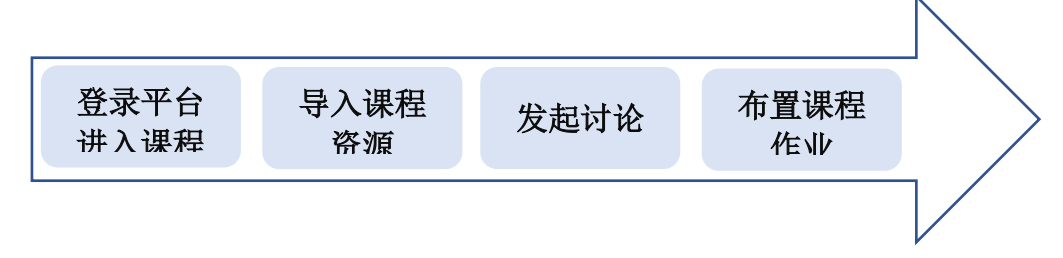

#### 1. 登录平台进入课程班级

参照附件1《"广财慕课"平台身份绑定流程》进行身份绑定;在浏览器中 (推荐使用火狐、谷歌等浏览器)输入网址 gdufemooc.yuketang.cn进入"广财 慕课"平台首页,点击右上角"登录"按钮-打开微信-扫一扫-登录,如无法成 功登录返回身份绑定;

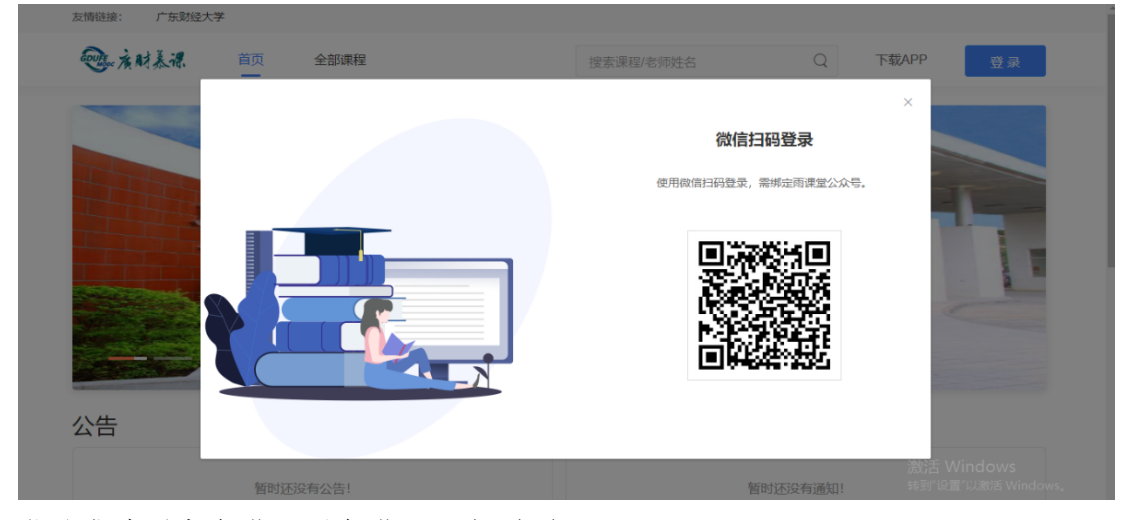

登录成功后点击进入平台进入下方页面;

| (2)        | 我被伯認果 我切听的3課 |             |      | ^   |
|------------|--------------|-------------|------|-----|
| 23         | test999111   |             |      |     |
|            | 默认班级1a       |             |      |     |
| 5 <b>7</b> | <b>0</b> •   |             |      |     |
|            |              |             |      | 1   |
|            | wxy同步测试      |             |      | . 1 |
|            | wxy同步测试      |             |      |     |
|            | <b>9</b> 0   |             |      |     |
|            |              |             |      |     |
|            | 形势与政策2       |             |      |     |
|            | 信息1班         | 106020-信息1班 | 信息3班 |     |
| 290        | @ 2          | 0.          | Ø 1  |     |
| æ          |              |             |      |     |
|            | 信息3班         | 信息4班        | 信息1班 |     |

"我教的课"即当前用户教的课程,教师无法自主新建课程或教学班,这一 操作需要教务完成,并指定授课教师(此部分教务已完成)。教师所教课程以课 程分类为排列规则,同一课程的不同班级排列在一起,课程列表上显示"课程名称"、"课程班级"以及"选课人数"。选择任一课程班级进入课程班级页面,教 师可以对该课程班级的"教学内容"、"讨论区"、"公告"和"成员管理"进行编 辑或管理。

如果课程为非全新班级(课程内容不为空),教师将直接进入课程班级页面。 如果课程为全新班级(课程内容为空),则会进入创建教学内容的页面。

|           | 新闻91 ● 0 割201901 可开潮时间: 2019-08-01 00:09 至 2020-01-31 00:00 軟字内容 讨论区 公告 成员管理   |
|-----------|--------------------------------------------------------------------------------|
| 81.<br>19 |                                                                                |
|           |                                                                                |
|           |                                                                                |
|           | 适合教学内容基本一致、要要换一批理论组版。Lttml. 适合教学内容区测定人、需要分开独立管理的组版<br>• 你可以当时的理想回答。——电脑运动性能学问题 |
| <u>ی</u>  |                                                                                |

#### 2. 导入课程资源

教师可选择通过课程资源包"一键导入"教学内容(推荐),也可选择"新

建教学内容"添加全新的教学内容。

其中"一键导入"功能只能导入教师在"备课"区已经存在的课程资源包,因此推荐教师先在"备课"区备好课程资源,有助于存档和分享,再使用"一键导入"功能,"备课"区使用规则参见附件 3《"广财慕课"平台教师使用手册》 3.1及3.2的内容。

(1) 一键导入教学内容

点击"一键导入",弹出"从备课区导入"的窗口,教师可以在此浏览并选 择自己"备课区"的所有课程资源,如教师无课程资源,则此处显示为空。选择 课程资源并点击确定后,进入班级课程页面,导入的课程资源不支持删除和编辑。

|                        | 新闻91<br>● 0 節 201901 (3 开课即前): 2019-08-01 0 | 10:00 至 2020-01-31 00:00                          | H, H°                                                     | 1        |
|------------------------|---------------------------------------------|---------------------------------------------------|-----------------------------------------------------------|----------|
|                        |                                             | 从各理区导入 (3有)37                                     | Photo/milem#eardPowelawellawellawellawellawellawellawella |          |
|                        |                                             | 3147E                                             | 2 5                                                       |          |
| 94 (R                  |                                             | zhx的进行成                                           | 30 743 0 ■ 数28大家来学习这门课                                    |          |
|                        |                                             | 新闻题题                                              | ① 001投版的元                                                 |          |
|                        |                                             | 测试不填透课者师编编后<br>保存                                 | •                                                         |          |
|                        |                                             | 测试校本资源导入                                          | 10                                                        |          |
|                        |                                             | 测试不填写抵果老师编辑<br>保存                                 |                                                           |          |
|                        |                                             | 测试20190825(勿<br>动!)                               | 3)<br>#65888                                              |          |
|                        |                                             |                                                   | * ##25594288m,                                            |          |
| ų.                     |                                             |                                                   |                                                           |          |
|                        |                                             |                                                   |                                                           |          |
| •                      |                                             |                                                   |                                                           | -        |
| <b>23</b><br>1992/1918 | 新闻91<br>● 0 曲 201901 世 开课时间: 2019-08-01 (0  | 00.00 至 2020-01-31 00.00                          |                                                           |          |
|                        | 数字内容 灯化区 公告 助約                              | <b></b>                                           |                                                           |          |
| 新课                     | 目录 2                                        | 内容总览 888                                          | 3                                                         | 方通导入班级说明 |
|                        | 第一章 2                                       | <ul> <li>第一章</li> <li>第二章</li> <li>第二章</li> </ul> | 4                                                         | + @      |
|                        | 添加章                                         |                                                   | 4                                                         | I        |
|                        |                                             |                                                   |                                                           | 发布任务     |
|                        |                                             |                                                   |                                                           | 直有       |
|                        |                                             |                                                   | 引用的均点不变为终况,调<br>300毫元的地心一致增。                              | 重命名      |
|                        |                                             |                                                   |                                                           |          |
|                        |                                             |                                                   |                                                           |          |
|                        |                                             |                                                   |                                                           |          |
| ন্দ                    |                                             |                                                   |                                                           |          |
|                        |                                             |                                                   |                                                           |          |
|                        |                                             |                                                   |                                                           |          |

(2) 导入课程资源包之外的教学内容

点击"新建教学内容",进入班级课程页面,此时班级课程页面为一片空白。 教师可以在左侧目录栏添加章,并为课程的不同章节添加不同的图文、视频、讨 论、作业等课程单元。

| ようなないである。         | 新闻91<br>@ 0 曲 201901 回                | 开课时间:2019-08-1 | 01 00 00 至 2020-01-31 00 00 |  |
|-------------------|---------------------------------------|----------------|-----------------------------|--|
| <b>2</b> ])<br>备课 | 1111111111111111111111111111111111111 | 0              | 1992年19月7日<br>内容总览 (992)    |  |
|                   | 1997aradar                            |                |                             |  |
|                   |                                       |                |                             |  |
|                   |                                       |                |                             |  |
| Ŧ                 |                                       |                |                             |  |
| ٩                 |                                       |                |                             |  |

#### (3) 发布课程资源

完成课程资源的新建及导入后,点击右上方"全部发布"按钮或"飞机"图 标按钮确定实现"课程全部开放"/"按章节开放";

| GUIFE      | 管理学原理1班   |          |                                         | H <sub>A</sub> P°    |
|------------|-----------|----------|-----------------------------------------|----------------------|
| <b>_</b> 3 | Ø 0       | 三字期 🛛 开课 | 时间: 2019-08-01 00:00 至 2020-01-31 00:00 |                      |
| 课程班级       | 教学内容 讨论区  | 公告       | 成绩单 成员管理 设置                             | 课程内容一次性开放            |
|            |           |          |                                         |                      |
| 前课         | 目录        | 46       | 内容总览 收起                                 | <u>资源导入班级说明</u> 全部发布 |
|            | 1 管理思想    | 5        | ▼ 1管理思想                                 | + @                  |
|            | 2 管理与管理者  |          | ▼ 1.1 中国古代管理思想                          | 单章或单节开放 + 🐵          |
|            | 2 BADBAR  |          | Video                                   |                      |
|            | 3 管理环境与决策 | 5        | ✓ 12 利学管理理论                             | + @                  |
|            | 4 计划职能    | 7        | Video                                   |                      |
|            | 5 组织职能    | 3        | ▼ 1.3 一般管理理论                            | + @                  |
|            | 6 人力资源管理  | 5        | Video                                   | -11 1                |
| শ          | 7 团队管理    | 3        | ▼ 1.4 人际关系学说                            | + @                  |
|            | 8 管理沟通    | 2        | Video                                   | -1                   |
|            |           | •        | ▼ 1.5 现代管理理论                            | + ©                  |

#### 3. 发起讨论

教师可根据教学需求在已导入的课程章节中点击界面右边的"+"弹出下拉 列表,可以在此处添加"节"作为"章"的下级菜单,也可添加"图文"、"视频"、 "讨论"、"作业"、"考试"等学习单元。

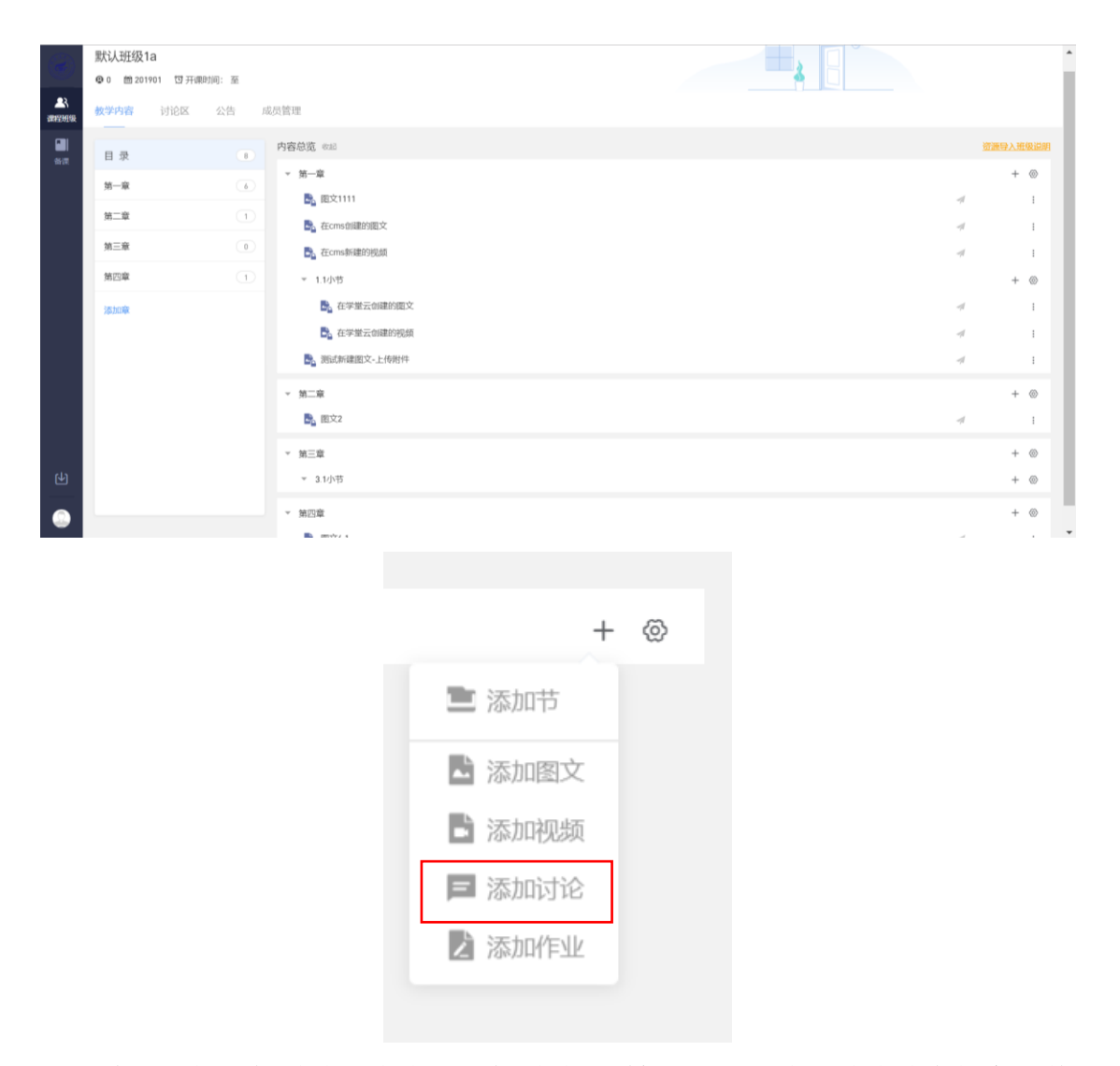

此处选择添加讨论,点击"添加讨论",转到新页面填写讨论基本信息。其 中"学习单元名称"和"正文"是必填项目,可在该页面自动切换"图文""视 频""讨论"三个单元类型,可选填"注释"、"单元附件",可选择是否允许评论 及是否计入成绩。

|   | X 编辑学习单元    | 9229 X00%                                                          |
|---|-------------|--------------------------------------------------------------------|
|   | • 学习单元名称    | 请输入学习师元名称                                                          |
|   | 单元类型选择      | ○ 置文 ○ 機類 ● 討论                                                     |
|   | 注释          |                                                                    |
|   | * 正文        | ◆ ★ ♪ RRMett+ B I U ⊕ A + E + E + E = E = ♂ Q S                    |
|   |             |                                                                    |
|   |             |                                                                    |
|   |             | -9 8961+                                                           |
|   | 单元粉件        | Ø 25208999 (02.1:090-18999, Mr1-53823000, M01-F3822100 0004)     ① |
|   | 星百分许承伦      | 0.5 0.7                                                            |
| 4 | XEEJ UH HYO |                                                                    |
|   | 是否计入成绩      |                                                                    |

#### 4. 布置课程作业

点击"添加作业",转到新页面填写作业基本信息。作业基本信息包括必填 项"作业名称"、必选项"是否记入成绩"以及选填项"作业描述",添加作业信 息主要有"批量导入""题库导入""手动添加习题"三种方式。

|            | × 编辑学习 | 单元         |                    | 保存   | 取消 |
|------------|--------|------------|--------------------|------|----|
|            |        | * 作业名称     | 请输入作业名称            |      |    |
| <b>备</b> 课 |        | 作业描述       | 请输入作业描述            |      |    |
|            |        | 是否记入成绩(    | 2 是 〇 香            |      |    |
| <b>(</b> ) |        | 作业信息(共0题,满 | 分0.0分) 批量导入 题库导入 ; | 森加习趣 |    |

● 批量导入习题:在页面中点击"批量导入",弹出弹框。

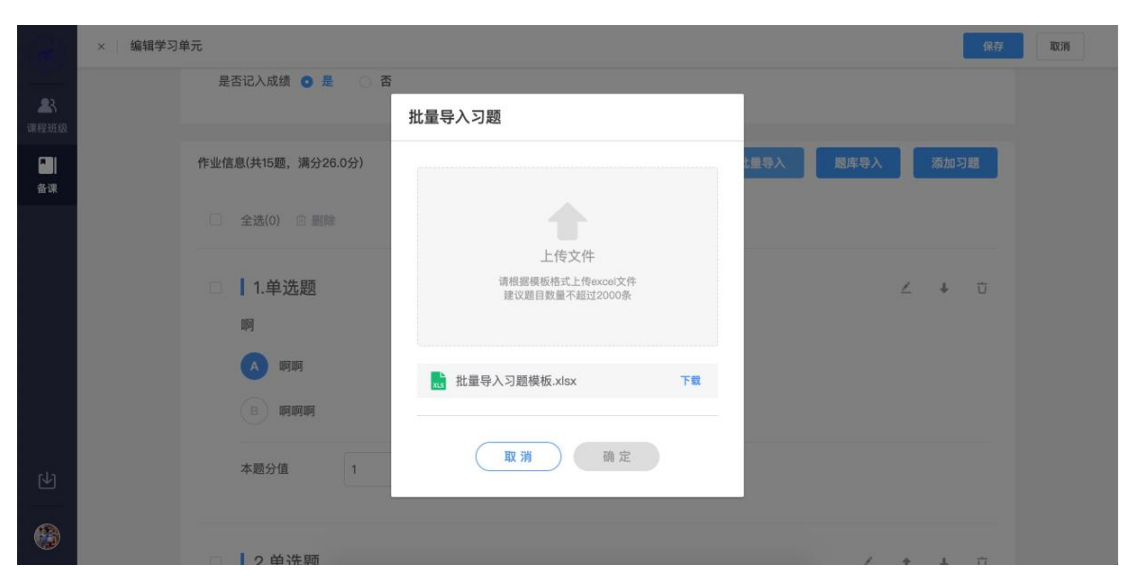

点击"上传文件区域",弹出系统的文件选择框。

| 1 应用       | 🛅 常用 🚺 学堂云-线上 |               | ■ 桌面 🗘                                             | Q.搜索                 |       |
|------------|---------------|---------------|----------------------------------------------------|----------------------|-------|
| 150        | × 编辑学习单元      | 个人收藏          | 名称                                                 | 修改日期 ~ 大小            | 保存 取消 |
|            |               | 圖 桌面          | ■ 操作文档-题库、作业                                       | 今天下午6:36 2           |       |
|            | 1             | 國文旗           | ■ 文档                                               | 今天下午6:15             |       |
|            |               |               | a <sup>®</sup> 批量导入-word                           | 昨天 下午2:38            |       |
| <b>4</b> 5 |               | <b>○</b> 下载   | ▶ 11 批量导入                                          | 前天下午2:18             |       |
|            |               | ☆ 应用程序        | ▶ 🔚 学堂云-作业                                         | 2019年8月27日下午2:31     |       |
|            |               | □ 最近使用        | 南课堂批量导入模板(1)                                       | 2019年8月26日 下午5:54    |       |
|            | 作业            |               | ■"雨课堂批量导入模板                                        | 2019年8月26日下午5:54     | 添加习题  |
| 62.28      |               | iCloud        | ₫ 批量导入习题模板 - 编辑版本2.4.xlsx                          | 2019年8月26日 下午3:05    |       |
| 田林         |               | 〇 iCloud 云盘   | ulli 批量导入习题模板.xlsx                                 | 2019年8月26日 下午3:03    |       |
|            |               |               | ❷ 主站互评学生竭-移动端                                      | 2019年8月21日下午2:30     |       |
|            |               | 位置            | ▶ <u>■</u> 主站-互评                                   | 2019年8月20日下午5:44     |       |
|            |               | ◎ 远程光盘        | ■ 学堂云4.0改进意见回复-yangmeijia.xlsx                     | 2019年8月16日下午4:27     |       |
|            |               | 17-20         | ■ 学室云4.0改进意见回复-flk.xlsx                            | 2019年8月16日上午11:47    |       |
|            |               | 10/10         | □ 字室云4.0改进意见.xlsx                                  | 2019年8月16日 上午11:24   | 1 17  |
|            |               |               | □ 字室云4.0改进息见-yangmeijia.xisx                       | 2019年8月16日 上十11:24   | • •   |
|            |               |               | 6 旦计部本文档.pqi<br>> 支加局部会長(工人編) ppppppgt - 4         | 2019年8月15日下午3:44     |       |
|            |               |               | 日 日計需求又信(不力油) 20190011.pdf                         | 2019年0月10日 下十344     |       |
|            |               |               | W 1011 V DE 4-DE PERMENTEN ALT TELEVISION DE SECUL | 20194-001010 11-3-44 |       |
|            |               | 选项            |                                                    | 取消 打开                |       |
|            |               |               | 11里守八刁超侯仪.XISX 下點                                  |                      |       |
|            |               | 8 <b>啊啊</b> 啊 |                                                    |                      |       |
|            |               | 本題分值 1        | 取消 确定                                              |                      |       |
| 0          |               | り前洗師          |                                                    |                      | 1 *   |

选择文件后, 拉取用户本地文件。文件读取成功后, "确定"按钮可点。

| 62               | ×   /编辑学习单元 保存 |                    |                   |               |       |  |  |  |
|------------------|----------------|--------------------|-------------------|---------------|-------|--|--|--|
| <b>全</b><br>课程班级 |                | 是否记入成绩 💿 是 💮 否     | 批量导入习题            |               |       |  |  |  |
| <b>[1]</b><br>备课 |                | 作业信息(共15题,满分26.0分) |                   | 比量导入     题库导入 | 添加到题  |  |  |  |
|                  |                | □ 全进(0) ◎ 删除       | L<br>XLS          |               |       |  |  |  |
|                  |                | ◎ ┃1.单选题           | EXLCE导入模板-xlsx 删除 |               | ⊻ ↓ ٿ |  |  |  |
|                  |                |                    | 批量导入习题模板.xlsx 下载  |               |       |  |  |  |
| (1)              |                | B 明时时<br>本题分值 1    | 取消 确定             |               |       |  |  |  |
|                  |                | _                  |                   |               |       |  |  |  |
|                  |                | □ 2 前洗師            |                   | 1             | * I # |  |  |  |

点击"确定"后,开始上传文件。

从题库导入习题:在页面中点击"题库导入",若默认进入的题库无习题,
 则弹出无习题的提示;若默认进入的题库有习题,则拉取该题库的习题列表,选择要导入的习题后,点击"选择",将所选习题添加到作业中,并弹出"导入成功"。

|                                                                                                  | × 编辑学习    | 单元                        |                                                                                         |                                                                                                    |                          |                                         |                                                                                          |                    | 保存              | 取消    |
|--------------------------------------------------------------------------------------------------|-----------|---------------------------|-----------------------------------------------------------------------------------------|----------------------------------------------------------------------------------------------------|--------------------------|-----------------------------------------|------------------------------------------------------------------------------------------|--------------------|-----------------|-------|
| <b>全</b> 代<br>课程班级                                                                               |           | * <b>/</b> F              | 业名称                                                                                     |                                                                                                    |                          |                                         |                                                                                          |                    |                 |       |
| 备课                                                                                               |           | ff.                       | 业描述                                                                                     |                                                                                                    |                          |                                         |                                                                                          |                    |                 |       |
|                                                                                                  |           |                           |                                                                                         | 提示                                                                                                    | 题库暂无习题,请手动添加             | 取消                                      | ×<br>确定                                                                                  |                    | £               |       |
|                                                                                                  |           | 是否记.                      | 入成绩 💿                                                                                   | 是 () 香                                                                                                    |                          |                                         | ALERA A                                                                                  | Harten A           | 27 to 27 E      |       |
| Ŀ                                                                                                |           | TF业I品总(分                  | 七U#8, 7月73                                                                              | 0.037)                                                                                                    |                          |                                         | 加重夺入                                                                                     | 超冲夺入               | 794 JUL -21 228 |       |
| ß                                                                                                |           |                           |                                                                                         |                                                                                                    |                          |                                         |                                                                                          |                    |                 |       |
|                                                                                                  |           |                           |                                                                                         | A COLORADO                                                                                                    |                          |                                         |                                                                                          |                    |                 |       |
|                                                                                                  | × 编辑学习    | 单元                        |                                                                                         |                                                                                                    |                          |                                         |                                                                                          |                    | 保存              | 取消    |
|                                                                                                  | × 编辑学习    | I单元<br>题库导入               |                                                                                         |                                                                                                    |                          |                                         |                                                                                          |                    | 保存<br>×         | 取消    |
| 2010<br>梁<br>课程班级                                                                                | × 编辑学习    | <b> 単元</b>                | 请选择                                                                                     | ✓ 3題                                                                                                    | MAR HERE                 | > 习题内容                                  | 请输入习题内容                                                                                  | 查询                 | (##             | HX7H  |
| 2<br>读程班级<br>备课                                                                                  | × 编辑学习    | 算 中元<br>國库导入<br>          | 请选择                                                                                     | ▽ 习题                                                                                                    | <b>难度</b>                | → 习题内容                                  | 请输入习题内容<br>难度                                                                            | <b>登询</b><br>最后修改  | (9,77)<br>×     | RCH   |
| <ul> <li>課程班级</li> <li>論</li> <li>备课</li> </ul>                                                  | ×  : 编辑学习 | 単元<br>题库导入<br>题型选择        | 请选择<br>题型<br>单选题                                                                        | · · · · · · · · · · · · · · · · · · ·                                                                                                    | <b>滩度</b> 请选择<br>习题内容    | → 习题内容                                  | 请输入习题内容<br>难度<br>1级                                                                      | <b>室询</b><br>最后修改  | *<br>-          | UCH   |
| ()<br>()<br>()<br>()<br>()<br>()<br>()<br>()<br>()<br>()<br>()<br>()<br>()<br>(                  | ×   编辑学习  | <b>2 単元</b><br>図 库 导入<br> | 请送择<br>题型<br>单选题<br>单选题                                                                 |                                                                                                    | 难度<br>请选择<br>习题内容        | → 3顧内容                                  | 请输入习题内容<br>难度<br>1级<br>1级                                                                | <b>童询</b><br>最后修改  | 9,47<br>×       | 8234  |
| (<br>)<br>(<br>)<br>(<br>)<br>(<br>)<br>(<br>)<br>(<br>)<br>(<br>)<br>(<br>)<br>(<br>)<br>(<br>) | ×   编辑学习  | 単元<br>遼库导入<br>思型送祥<br>    | 请选择       题型       单选题       单选题                                                        | ·····································                                                                                                    | <b>难度</b>                | ✓□□□□□□□□□□□□□□□□□□□□□□□□□□□□□□□□□□□□□  | 清输入习题内容       难度       1级       1级       1级                                              | 重调                 | (847<br>×       | 10236 |
| <ul> <li>23</li> <li>該理班级</li> <li>企業</li> <li>金減</li> </ul>                                     | ×   编辑学习  | 単元<br>遼库导入<br>思型送择<br>    | 请选择       题型       单选题       单选题       多选题                                              | <ul> <li>シ 3週</li> <li>一</li> <li>一</li> <li>小</li> <li>小<!--</th--><th><b>难度</b><br/>请选择<br/>习题内容</th><th>○ 「</th><th>请输入习题内容<br/>加度<br/>1级<br/>1级<br/>1级<br/>1级</th><th><b>童 询</b><br/>最后修改</th><th>(##</th><th>1223</th></li></ul>                                                                | <b>难度</b><br>请选择<br>习题内容 | ○ 「                                     | 请输入习题内容<br>加度<br>1级<br>1级<br>1级<br>1级                                                    | <b>童 询</b><br>最后修改 | (##             | 1223  |
| ▲<br>(第2日本)<br>(第2日本)<br>▲<br>後末                                                                 | ×   编辑学习  | 単元<br>認库导入<br>超工法祥<br>    | <ul> <li>③法择</li> <li>题型</li> <li>单选题</li> <li>单选题</li> <li>多选题</li> <li>单选题</li> </ul> | <ul> <li>う題</li> <li>う題</li> <li>う見</li> <li>う見</li> <l< th=""><th>难度 请选择<br/>习题内容</th><th>→ 3)願内容</th><th>清徐入习题内容       难度       1级       1级       1级       1级       1级       1级       1级</th><th><b>皇</b> 询<br/>藏后修改</th><th>(17)<br/>×</th><th></th></l<></ul> | 难度 请选择<br>习题内容           | → 3)願内容                                 | 清徐入习题内容       难度       1级       1级       1级       1级       1级       1级       1级          | <b>皇</b> 询<br>藏后修改 | (17)<br>×       |       |
|                                                                                                  | ×   编辑学习  | 単元<br>遮库导入<br>照型送祥<br>    | 请选择       题型       单选题       单选题       多选题       单选题                                    | <ul> <li>フジネックの</li> <li>ジンクジネック</li> <li>ジンクジネック</li> <li>ジンクジネック</li> <li>ジンクジネック</li> <li>ジンクジネック</li> <li>ジンクジネック</li> <li>ジンクジネック</li> <li>ジンクジネック</li> <li>ジンクジネック</li> <li>ジンクジネック</li> <li>ジンクジネック</li> <li>ジンクジネック</li> <li>ジンクジェック</li> <li>ジンクジェック</li> <li>ジンクリンクシック</li> <li>ジンクリンクシック</li> <li>ジンクリンクシック</li> <li>ジンクリンクシック</li> <li>ジンクリンクシック</li> <li>ジンクリンクシック</li> <li>ジンクリンクリンクシック</li> <li>ジンクリンクリンクリンクリンクリンクリンクシック</li> <li>ジンクリンクリンクリンクリンクリンクリンクリンクリンクリンクリンクリンクリンクリン</li></ul>                                                                                                    | <b>难度</b>                | ↓ □ □ □ □ □ □ □ □ □ □ □ □ □ □ □ □ □ □ □ | 清能入习题内容       难度       1级       1级       1级       1级       1级       1级       1级          | <b>室 询</b><br>最后修改 | (147)<br>×      |       |
|                                                                                                  | ×   编辑学习  | 単元<br>遮库导入<br>思型送持<br>    | 讲选择       题型       单选题       单选题       多选题       填空题                                    | 、 、 、 、 、 、 、 、 、 、 、 、 、 、 、 、 、 、 、                                                                                                    | <b>难度</b><br>①题内容        | → 习題内容                                  | 清給入习题内容       难度       1级       1级       1级       1级       1级       1级       1级       1级 | ▲后修改               | ()<br>X         |       |

|                      | × 编辑学习: | 单元          |          | ● 导入成功 |      |      | 保存   | 取消 |
|----------------------|---------|-------------|----------|--------|------|------|------|----|
| <b>全</b> 代<br>课程班级   |         | * 作业名称      | 测试作业     |        |      |      |      |    |
| <mark>"</mark><br>备课 |         | 作业描述        | 请输入作业描述  |        |      |      |      |    |
|                      |         |             |          |        |      |      |      |    |
|                      |         |             |          |        |      |      |      |    |
|                      |         | 是否记入成绩(     | 0是 合否    |        |      |      |      |    |
|                      |         | 作业信息(共15题。) | 蕭分26.0分) |        | 批量导入 | 题库导入 | 添加习题 |    |
| Ч                    |         | □ 全选(15)    | □ 删除     |        |      |      |      |    |
| ۲                    |         |             |          |        |      |      |      |    |

● 手动添加习题:点击"添加习题",弹出添加习题框,输入习题内容即可。

| 123        | ×   编辑学习单元 |                         |                |   |  |
|------------|------------|-------------------------|----------------|---|--|
|            |            | 添加习题                    |                | × |  |
| ▲3<br>课程班级 |            |                         |                |   |  |
|            |            | 题型                      | 单选题 🗸          |   |  |
| 备课         |            | 题干                      | BIU            |   |  |
|            |            |                         |                |   |  |
|            |            |                         |                |   |  |
|            |            |                         |                |   |  |
|            |            |                         |                |   |  |
|            |            | <ul> <li>选项A</li> </ul> | BIUE           |   |  |
|            |            | 正确答案                    |                |   |  |
|            |            |                         |                |   |  |
|            |            |                         | 取 消 保存 保存并继续添加 |   |  |
|            |            |                         |                |   |  |
|            |            |                         |                |   |  |

点击保存后,若习题重复,则添加不成功,弹出习题重复提示;点击"使用", 将题库中已存在的内容相同的习题导入到作业中。

作业添加成功后,返回"教学内容",找到作业位置,同上步骤(3)发布课 程资源,点击发布按钮,可设置发布时间、作答次数等,设置完成后点击确认即 完成作业布置。

| ľ    |               |                                         |
|------|---------------|-----------------------------------------|
| -08- | 反巾仕分<br>19985 |                                         |
| 成    | test          |                                         |
|      | 发布时间          |                                         |
| j u  | 立即发布 >        | 资源导入班级说明                                |
| [1里尼 |               |                                         |
| 1.1  | 単次            |                                         |
|      | 考核截止时间        | ~~                                      |
| =    | 不限时 >         | 「一」の「一」の「「」」の「「」」の「「」」の「「」」の「「」」の「「」」の「 |
| 1.2  | 成绩与答案公布时间     |                                         |
|      | 提交后立即显示 >     | 4                                       |
| 1.3  |               |                                         |
| 1.4  | 取消 确定         | -11                                     |
|      |               |                                         |

平台更多详细操作参见附件 2《"广财慕课"平台教师使用手册》及本手册 第六部分 (qq 群咨询)。

## 2、"广财慕课"平台学生简易操作指引

详见附件3《"广财慕课"平台学生使用手册》。

## 四、雨课堂操作指引

1、雨课堂教师简易操作指引

1、准备工作:

1) 安装雨课堂

电脑端

雨课堂官网(http://www.yuketang.cn/)下载并安装

温馨提示: 电脑需安装 WindowsXP SP3、Windows7 或以上版本+Office2010 或以上版本; WPS 个人版(6929) 及以上版本均支持正常安装和使用雨课堂的核 心功能。

手机端

进入微信,搜索"雨课堂",并关注公众号

温馨提示:首次使用需按照附件1《广财慕课平台身份绑定流程》进行身份 绑定

 2)需开通雨课堂会员,"雨课堂"公众号-在对话框中输入"会员"发送-根据提示填写提交个人信息及材料-等待审核通过。

#### 2、课前

 打开制作好的预习课件 PPT,在 PPT 导航栏中找到雨课堂,点击左上角 "微信扫一扫",教师使用微信扫码登录之后,可使用雨课堂的全部功能。
 温馨提示:为防止学生误扫教师登录二维码,在教师扫码后,手机收到4位数字验证码。
 输入后,即可登录。如为教师个人电脑,可选择「记住我」,下次直接扫码登录,无须 再次输入。

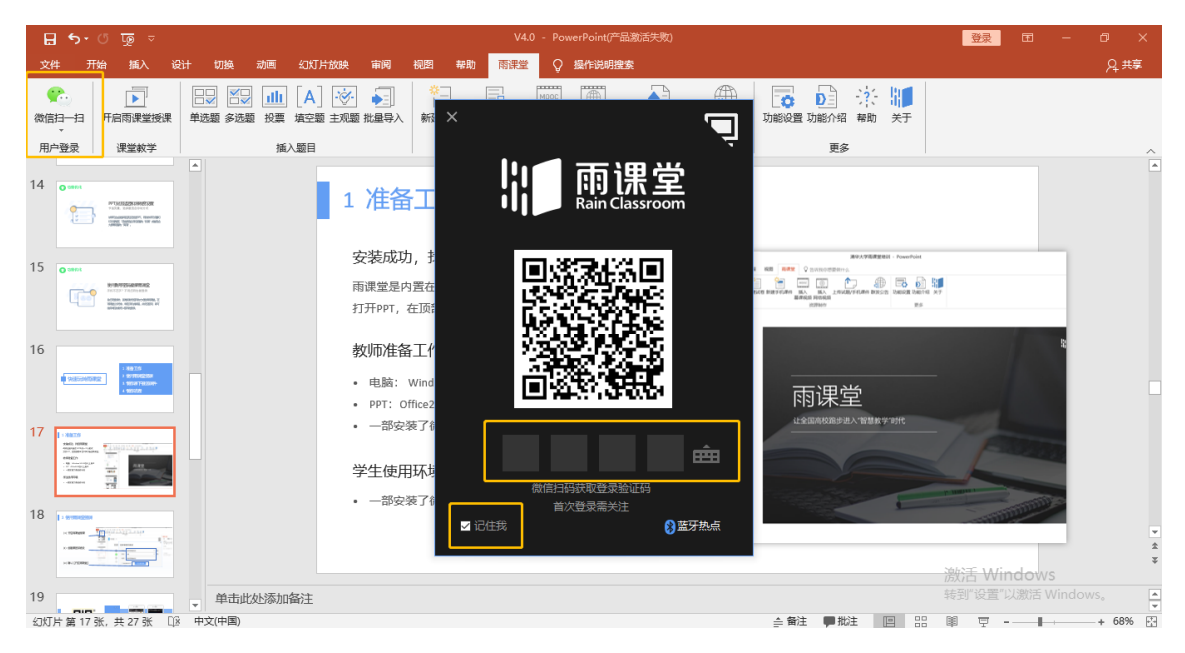

2) 创建班级,待学生加入课程及班级;

| (1) 开启雨课堂授课    | Image: Section of the section of the sectio |        |             |                    |   |                                       |                                                    |
|----------------|----------------------------------------------------------------------------------------------------|--------|-------------|--------------------|---|---------------------------------------|----------------------------------------------------|
|                |                                                                                                    | 单选题 2分 |             |                    |   | @<br>设                                | · 编辑习题<br>和2: 和38                                  |
|                | 9 <b>16537</b> .                                                                                                    | 雨课     | ×雨课 选择课程和班级 |                    |   | 通力当時期目段世纪的正确答案<br>○A ●8 ○C ○D<br>④ 透明 |                                                    |
| (2) 创建课程和班级    | 998 8993/1996,<br>998 899 9773<br>998 899 9773                                                                                                    |        | 课程          | 清华雨课堂培训            | ~ | Ð                                     | 提示: 多会选项重编在2017;                                   |
|                |                                                                                                    |        | 班级          | 3班                 | ~ | Ð                                     | □物 <b>甘菜料</b> 料<br>物可以为本量透应有能料料。 第<br>体实验得会型示量素料料。 |
|                | 11 Martin Carlos                                                                                                    | 0      | 标题          | 清华雨课堂培训            |   |                                       |                                                    |
| (3)确认【开启雨课堂】   |                                                                                                    |        | [] 同时       | <b>效映幻灯片</b> 开启雨课堂 |   |                                       | ]                                                  |
| (3)确认【廾启雨课堂】—— |                                                                                                    |        |             | 如果4.00片 开启雨课室      |   |                                       | ]                                                  |

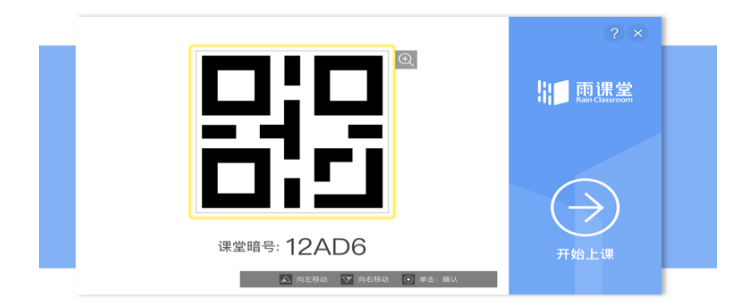

- (4) 等待学生扫码, 加入本次课程
- 3) 点击上传课件,即可将课件上传至雨课堂;

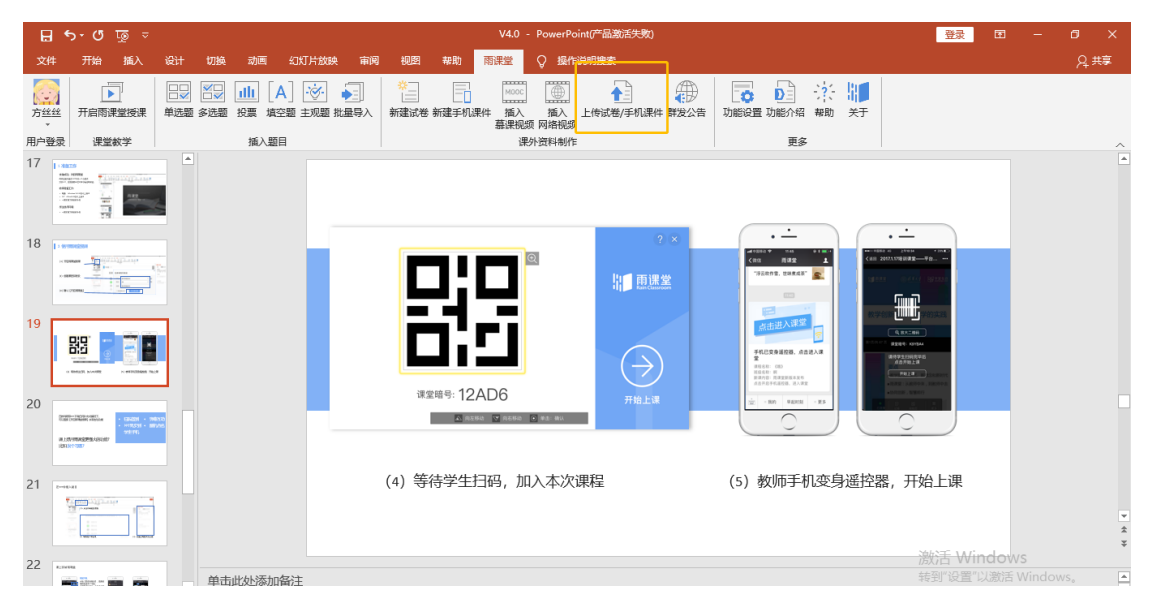

课件上传成功后,手机端会收到课件上传成功的推送,点击课件,即可对每张 ppt进行配音,配音完成后,点击右下角发布按钮,跳转到"发布"编辑页面, 编辑发布名称、发布时间、截止时间等信息,选择发布班级点击发布按钮发布到 班级中供学生预习;

| 22:59 <b>iii ? </b>                                                                                                    | 23:00                                                                                 | al ≎ ∎            | 22:11        | al 🗢 🔳            |
|----------------------------------------------------------------------------------------------------|---------------------------------------------------------------------------------------|-------------------|--------------|-------------------|
| く 雨课堂 🕹                                                                                                    | × 雨课堂新版本发布                                                                            |                   | ×            | 雨课堂 …             |
| モッルボバロ」, 利素量目:<br>班级名称:測试<br>作业科目: 计算机导论<br>作业详情: 计算机导论课程辅导                                                                              |                                                                                       | 3/27              |              | ② 发布名称 雨课堂新版本发布 ② |
| 作业截止日期:         未指定截止时间           备注:         点击查看新课件,开始预习           啰!                                                                  |                                                                                       |                   | 发布时间<br>截止时间 | 立即发布 ><br>无 >     |
| <b>查看详情 &gt;</b><br>22:09                                                                                                    | <ul> <li>web關快訊題圖</li> <li>主观题批次全面优化<br/>真明只有一个,首家不是明</li> </ul>                      | 2                 | 发布班级         | 共 0 个班            |
| <b>文件上传成功通知</b> ****<br>已将课件同步到手机!                                                                                                    | REPAREZ. ROYANGA, EN<br>XIMBA, EPACOPCZEZ<br>ORDANIA ROYANGA, EN<br>RATH, ULTPERMITAL | 755、主原開<br>決行地上形開 | □ 计算机1班<br>  |                   |
| 文件名:     雨课堂新版本发布       文件类型:     课件       上传时间:     2020-02-13 22:09:34       备注:     点击宣看详情                                            | 语音 2<br>1 〈 》》 3″ 删除<br>2 〈 》》 3″ 删除                                                  |                   | □ 计算机1班      |                   |
| 查看详情                                                                                                    |                                                                                       |                   | 取消           | 发布                |
| (IIII) 目前 (IIIII) 目前 (IIIIII) 目前 (IIIIII) 目前 (IIIIII) 目前 (IIIIIII) 目前 (IIIIIIII) 目前 (IIIIIIIIII) 目前 (IIIIIIIIIIIIIIIIIIIIIIIIIIIIIIIIIII | ▶<br>收起                                                                               | <b>々</b><br>发布    | <            | >                 |

4)预习课件发布完成后,教师可通过"雨课堂"公众号-我的-课程-我教的 课-"\*\*\*班"-课件-预习详情,查看学生预习情况;

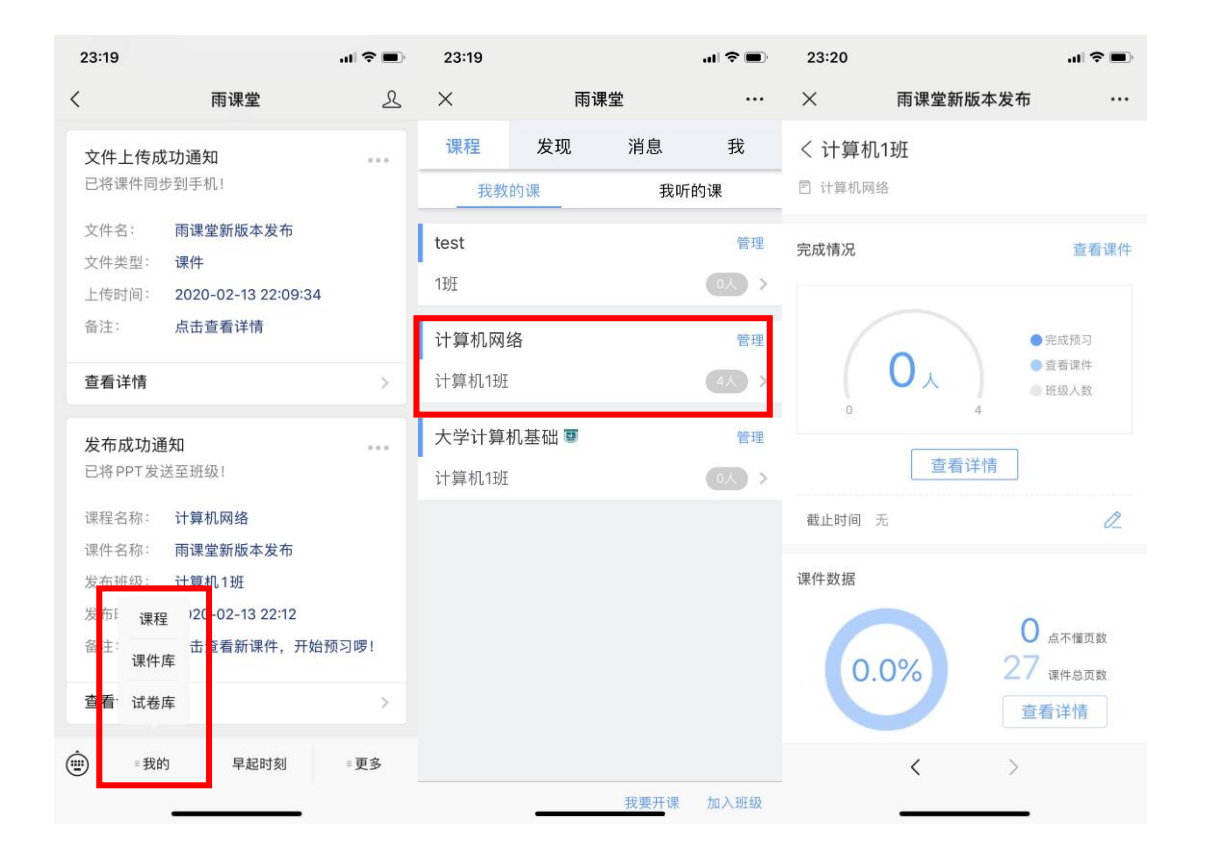

#### 3、课中

#### 雨课堂直播操作如下:

同上"课前1、2步骤",发送课程暗号待学生进入课堂后,点击右侧浮窗可进行视频直播授课、音频直播授课。

| ⊟ ≒- ে অূ ⊽                                                                                                    | V4.0 - PowerPoint(产品激活失败)     | <u>₩</u> = 0 ×                  |
|----------------------------------------------------------------------------------------------------|-------------------------------|---------------------------------|
| 文件 开始 插入设计 切换 动画 幻灯片放映 雷                                                                                                    | 间 视图 帮助 商課堂 ♀ 操作说明接索          | Д #ş                            |
| 万姓姓         ○         ●         ●         ●         ●         ●         ●         ●         ●         ●         ●         ●         ●         ●         ●         ●         ●         ●         ●         ●         ●         ●         ●         ●         ●         ●         ●         ●         ●         ●         ●         ●         ●         ●         ●         ●         ●         ●         ●         ●         ●         ●         ●         ●         ●         ●         ●         ●         ●         ●         ●         ●         ●         ●         ●         ●         ●         ●         ●         ●         ●         ●         ●         ●         ●         ●         ●         ●         ●         ●         ●         ●         ●         ●         ●         ●         ●         ●         ●         ●         ●         ●         ●         ●         ●         ●         ●         ●         ●         ●         ●         ●         ●         ●         ●         ●         ●         ●         ●         ●         ●         ●         ●         ●         ●         ● <td></td> <td>2011 ☆ 111<br/>80/14 報助 关于<br/>更多</td>                                                                                                    |                               | 2011 ☆ 111<br>80/14 報助 关于<br>更多 |
|                                                                                                    |                               |                                 |
| 3<br>••••••••••••••••••••••••••••••••••••                                                                                                    |                               |                                 |
| 4 Contraction of the second second se |                               |                                 |
| 5 Orace                                                                                                    | <b>雨</b> 课堂<br>Rain Classroom | ₹<br>¥                          |
| 6 ● ● ● ● ● ● ● ● ● ● ● ● ● ● ● ● ● ● ●                                                                                                    |                               | 转到"设置"以激活 Windows。              |
| 幻灯片第1张,共27张 []2 中文(中国)                                                                                                    | ≙ 黄注                          | - 単批注 😐 🔠 🗟                     |

2) 实时互动:授课过程中可点击"随机点名"按钮增加互动性,点击"开

弹幕"按钮可查看实时弹幕;

3) 课上答题

教师需在课前将习题提前导入到相应位置,添加习题将作为一张"新幻灯片"存 在于 PPT 中,授课过程中,播放到"题目幻灯片"时,点击幻灯片右下角"发送 此题"即可发送习题,支持续时答题及立即结束答题。

| 🖬 🍤 - O 🐺 -                      | 清华大学画课堂培训 - PowerPoint                | 登录 🗉 — 🗆 🗙                        |
|----------------------------------|---------------------------------------|-----------------------------------|
| 文件 开始 插入 设计 切                    | MA 动圈 幻灯/Habaya 审调 報題 用调整 ♀ 告诉我你想要做什么 | , Я. М.W.                         |
| 小雨 开启南课里授课 单选题 多选题               |                                       |                                   |
| 7                                |                                       |                                   |
|                                  | (1) 点击所需题型模板                          |                                   |
| 8 · ·····                        |                                       | 本部分論: 2.0 。<br>時为当前题目设定に的正确答案     |
|                                  | 雨课堂是由下面哪所大学研发的( )                     | OA ®B OC OD                       |
| 9                                |                                       | ④ 送明                              |
|                                  |                                       | 推示: 你亦也清明那你在1057月内的休              |
|                                  | ▲ 青海大学                                |                                   |
| 10 Matter subscreenes ( )        |                                       | 口时答案解析                            |
| 0 xxx<br>0 xxx<br>0 xxx<br>0 xxx | <b>清华大学</b>                           | 您可以为+本题源10答案解析,学生<br>作者后将会显示答案解析, |
| 1 ann / 4-1                      | c 青蛙大学                                |                                   |
|                                  |                                       |                                   |
|                                  | 回 清迈大学                                |                                   |
|                                  | (2)编辑题干和选项                            | (3) 设置正确答案及分值                     |

#### 4、课后:

利用雨课堂进行作业布置,同上"课前3)上传课件"及"课中3)课上答题",教师可上传试卷(作业)供学生课后复习。

### 2、雨课堂学生简易操作手册

详见附件5《雨课堂 V4.0 学生使用手册》

## 五、培训视频

"广财慕课"平台和雨课堂的使用手册及操作视频均可在"广东财经大学继续教育学院"公众号中查阅,扫描下方二维码关注"广东财经大学继续教育学院"

公众号。

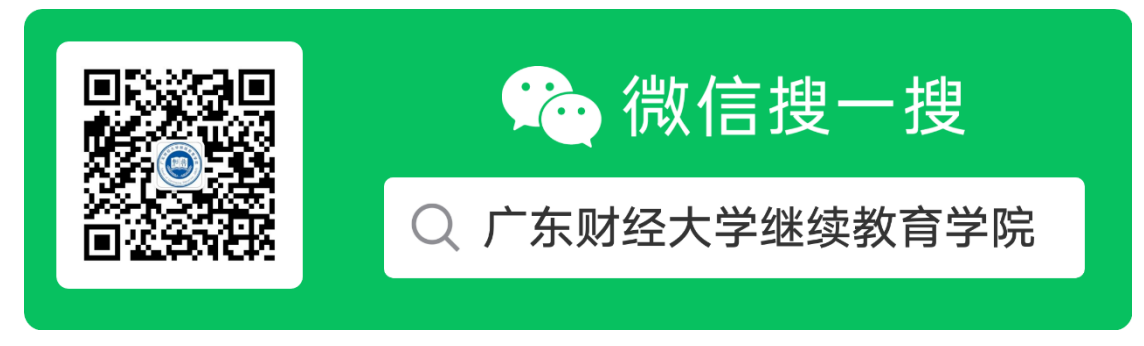

## 六、技术咨询

QQ 群: 867294140【首选咨询方式】

电话: 020-34313606【开学后使用】